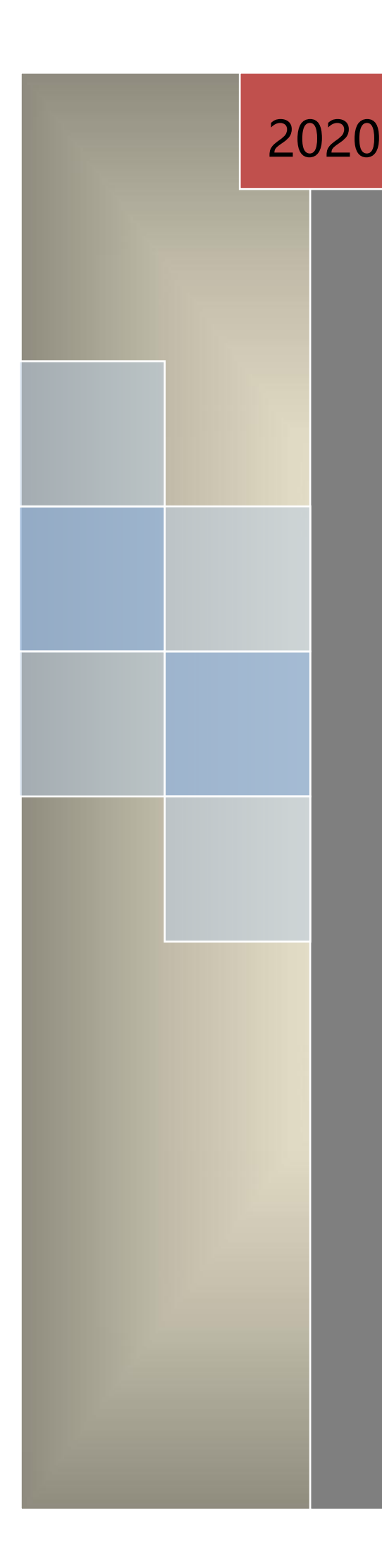

# MySQL 数据库 安装卸载说明书

[Ynetsa-V9.5]

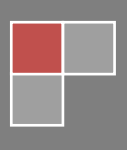

2019-12-05

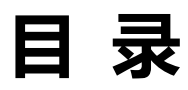

| _, | 文件版本说明                                              | 1 |
|----|-----------------------------------------------------|---|
| Ξ、 | 版权声明······                                          | 1 |
| Ξ、 | 文档目的                                                | 1 |
| 四、 | 客户端电脑配置表                                            | 1 |
| 五、 | 安装卸载 MySQL 数据库····································  | 2 |
|    | 5.1 MySQL 数据库安装···································· | 2 |
|    | 5.2 MySQL 数据库卸载 (常用方法) ·······10                    | 0 |

## 一、文件版本说明

| 版本   | 发布时间      | 修订章节 | 作者 |
|------|-----------|------|----|
| A001 | 2018年6月5日 | 第四版  | 高雄 |

## 二、 版权声明

系统集成单位版权所有。

# 三、文档目的

为方便用户安装卸载 MySQL 数据库。

# 四、 客户端电脑配置表

| 系统名称         | 推荐品牌        | 推荐型号        | 推荐配置                           | 备注    |
|--------------|-------------|-------------|--------------------------------|-------|
|              | 載句          | 7050147     | CPU:I7-7700内存:8G 硬盘:500G固态     | 注意显示器 |
| UWD 相啪走位杀统   | 與以小         | 70501011    | 硬盘 显卡: R5-430-2G、21.5 寸显示器     | 接口    |
| Zigbee 精确定位系 | 載句          | 2050147     | CPU:I5-7500内存:8G 硬盘:500G固态     |       |
| 统            | <u>異</u> 以小 | 50501011    | 硬盘集成显卡、21.5 寸显示器               | ₽⊥    |
| 隊送人只答珥歹公     | 載句          | 3050MT 或    | CPU:I3-7100 内存: 4G 硬盘: 1T 机械硬盘 |       |
| 隧但八贝目庄余坑     | <u>異</u> 以小 | Vostro 3268 | 集成显卡、21.5 寸显示器                 | ₽⊥    |
| 工业人口签理互体     | 書石          | 3050MT 或    | CPU:I3-7100 内存: 4G 硬盘: 1T 机械硬盘 |       |
|              | 展灯小         | Vostro 3268 | 集成显卡、21.5 寸显示器                 | 问上    |
|              |             |             |                                |       |

# 五、 安装卸载 MySQL 数据库

## 5.1 MySQL 数据库安装

首先安装人员管理软件,然后打开数据库安装包 mySQL-5.5.30-win32,如下图所示。默认存放地址:

D:\JildSystem9.5\tools\Mysql

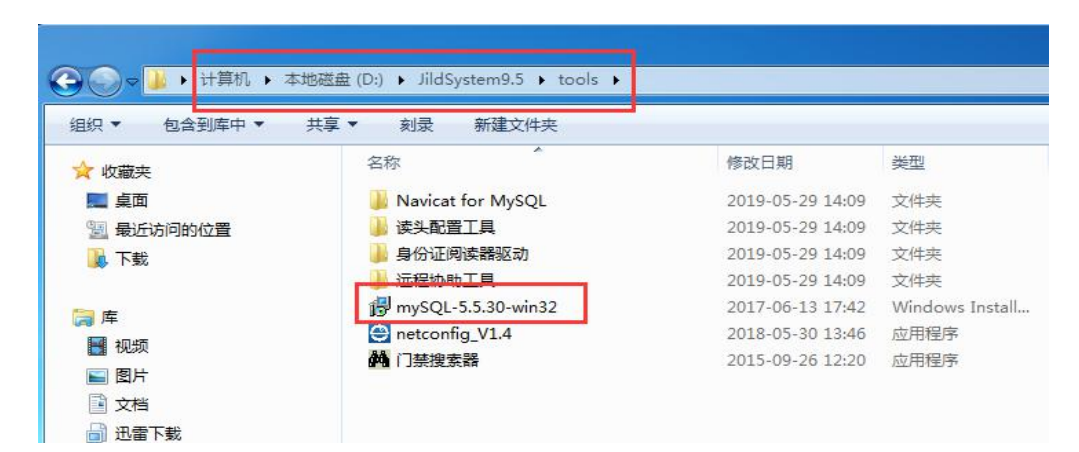

点击 Next 下一步,如下图所示。

| 岁 MySQL Server 5.5 Setup |                                                                                                    |
|--------------------------|----------------------------------------------------------------------------------------------------|
|                          | Welcome to the MySQL Server 5.5 Setup<br>Wizard                                                                                   |
|                          | The Setup Wizard will install MySQL Server 5.5 on your<br>computer. Click Next to continue or Cancel to exit the Setup<br>Wizard. |
| MySQL                    | Copyright (c) 2000, 2013, Oracle and/or its affiliates. All<br>rights reserved.                                                   |
|                          | Back Next Cancel                                                                                                    |

| 勾选同意复选框, | 点击 Next 下一步。 | 如下图所示。 |
|----------|--------------|--------|
|          |              |        |

| nd-User License A                                                           | greement                                                                        |                                                                      |                                                         | G                    |
|-----------------------------------------------------------------------------|---------------------------------------------------------------------------------|----------------------------------------------------------------------|---------------------------------------------------------|----------------------|
| Please read the follo                                                       | wing license agreeme                                                            | ent carefully                                                        |                                                         | En                   |
|                                                                             | GNU GENERAL PUE                                                                 | LIC LICENSE                                                          |                                                         |                      |
|                                                                             | Version 2, 3                                                                    | June 1991                                                            |                                                         |                      |
| Copyright (C) 19<br>51 Franklin Stre<br>Everyone is perm<br>of this license | 89, 1991 Free Sof<br>et, Fifth Floor,<br>itted to copy and<br>document, but ch: | tware Foundati<br>Boston, MA 021<br>distribute ve<br>anging it is no | on, Inc.,<br>10-1301 USA<br>rbatim copies<br>t allowed. |                      |
|                                                                             | Preambl                                                                         | e                                                                    |                                                         |                      |
| The licenses fo<br>freedom to share<br>License is intend<br>free            | r most software a<br>and change it. I<br>ed to guarantee y                      | are designed to<br>by contrast, th<br>your freedom to                | take away yo<br>e GNU General<br>share and ch           | ur<br>Public<br>ange |
| softwareto make<br>✓ I accept the terms                                     | sure the softwar                                                                | ment                                                                 | all its users                                           | . This V             |
| a secore are terms                                                          | in the Electrice rightee                                                        | incire                                                               |                                                         |                      |
|                                                                             | 23 520                                                                          | 1.5                                                                  | 14                                                      |                      |

选择 Typical 安装方式,点击 Next 下一步。如下图所示。

| Typical<br>Installs the most common program features. Recommended<br>Custom<br>Allows users to choose which program features will be insta<br>they will be installed. Recommended for advanced users. | for most users. |
|----------------------------------------------------------------------------------------------------|-----------------|
| Installs the most common program features. Recommended<br>Custom<br>Allows users to choose which program features will be insta<br>they will be installed. Recommended for advanced users.            | for most users. |
| Custom<br>Allows users to choose which program features will be insta<br>they will be installed. Recommended for advanced users.                                                                      |                 |
| Allows users to choose which program features will be insta<br>they will be installed. Recommended for advanced users.                                                                                |                 |
|                                                                                                    | lled and where  |
| Complete                                                                                                    |                 |
| All program features will be installed. Requires the most dis                                                                                                    | space.          |

| 岗 MySQL Server 5.5 Setup |                                                   |
|--------------------------|---------------------------------------------------|
|                          | Completed the MySQL Server 5.5 Setup<br>Wizard    |
|                          | Click the Finish button to exit the Setup Wizard. |
|                          |                                                   |
| E.S.                     |                                                   |
| MySQL                    | Launch the MySQL Instance Configuration Wizard    |
|                          | Back Finish Cancel                                |

默认点击 Next, 勾选如下图复选框, 点击 Finish。如下图所示。

如下图所示,点击 Next。

| MySQL Server Instance Confi | guration Wizard                                                                                                    |
|-----------------------------|----------------------------------------------------------------------------------------------------|
|                             | Welcome to the MySQL Server Instance<br>Configuration Wizard 1.0.17.0<br>The Configuration Wizard will allow you to configure<br>the MySQL Server 5.5 server instance. To Continue,<br>click Next. |
| MySQL                       | Cancel                                                                                                    |

默认选择 Detailed Configuration 模式,点击 Next 下一步,如下图所示。

| MySQL Server I                          | Instance Configuration                                                                                                    | 6               |
|-----------------------------------------|----------------------------------------------------------------------------------------------------|-----------------|
| Configure th                            | e MySQL Server 5.5 server instance.                                                                                                    | Cure and        |
| Please select                           | a configuration type.                                                                                                    |                 |
| G Datailad                              | Configuration                                                                                                    |                 |
| (• Detailed                             | Configuration                                                                                                    |                 |
| and and and and and and and and and and | setup for this machine.                                                                                                    |                 |
| C Standard                              | Configuration                                                                                                    |                 |
| C Standard                              | l Configuration<br>Use this only on machines that do not already have a My<br>server installation. This will use a general purpose config<br>for the server that can be tuned manually. | SQL<br>Juration |
| C Standard                              | l Configuration<br>Use this only on machines that do not already have a My<br>server installation. This will use a general purpose config<br>for the server that can be tuned manually. | SQL<br>uration  |

#### 重要:选择 Server Machine 服务器模式,点击 Next,如下图所示。

| MySQL Server In                | stance Configuratio                                                     | n Wizard                                                       |                                           | ×                   |
|--------------------------------|-------------------------------------------------------------------------|----------------------------------------------------------------|-------------------------------------------|---------------------|
| MySQL Server I<br>Configure th | nstance Configuratior<br>e MySQL Server 5.5 ser                         | n<br>ver instance.                                             |                                           | 0                   |
| Please select                  | a server type. This will                                                | influence memory,                                              | , disk and CPU usa                        | ge.                 |
| C Develope                     | r Machine                                                               |                                                                |                                           |                     |
|                                | This is a developmer<br>be run on it. MySQL<br>memory.                  | nt machine, and m<br>Server should onl                         | any other applicati<br>y use a minimal am | ons will<br>ount of |
| • Server M                     | achine                                                                  |                                                                |                                           |                     |
|                                | Several server applic<br>Choose this option<br>medium memory usa        | ations will be run<br>for web/applicatio<br>age.               | ning on this machi<br>on servers. MySQL v | ne.<br>vill have    |
| C Dedicate                     | d MySQL Server Mac                                                      | hine                                                           |                                           |                     |
| O                              | This machine is dedi<br>other servers, such a<br>will utilize up to all | cated to run the N<br>as a web or mail se<br>available memory. | /ySQL Database Se<br>rver, will be run. M | rver. No<br>IySQL   |
|                                |                                                                         | < Back                                                         | Next >                                    | Cancel              |
|                                |                                                                         |                                                                |                                           |                     |

配置数据库用途,默认选择多功能数据库,点击 Next,如下图所示。

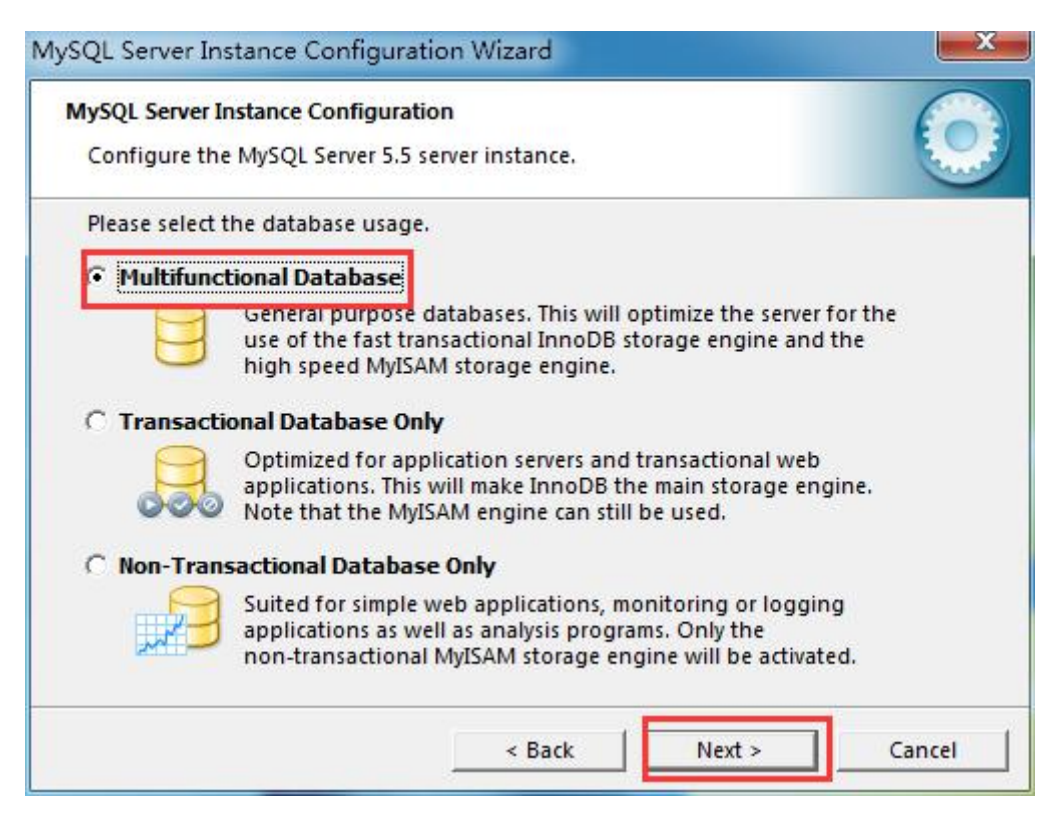

#### 配置数据库安装位置,默认选择 C 盘,建议安装 D 盘。点击 Next,如下图所示。

| <b>AySQL Server</b><br>Configure t      | Instance Configuration<br>he MySQL Server 5.5 server instance.                                                                                                    | 0         |
|-----------------------------------------|----------------------------------------------------------------------------------------------------|-----------|
| Please selec<br>settings,<br>InnoDB Tab | t the drive for the InnoDB datafile, if you do not want to use th<br>I <b>lespace Settings</b>                                                                                                    | e default |
|                                         | Image: choose the drive and directory where the Inhobs       tablespace should be placed.       D:       Image: choose the drive and directory where the Inhobs       Image: choose the drive and directory where the Inhobs       Image: choose the drive and directory where the drive and directory where the directory where the directory where the directory where the dinhobs       Image: choose the dinhob |           |
|                                         | F: PE Name:<br>FITE System: NTFS<br>185.3 GB Diskspace Used 214.7 GB Free Diskspace                                                                                                    |           |
|                                         |                                                                                                    |           |

连接数量配置,选择默认选项 Decision Support,点击 Next,如下图所示。

| lySQL Server  | Instance Configuration                                                                   |
|---------------|------------------------------------------------------------------------------------------|
| Configure t   | ne MySQL Server 5.5 server instance.                                                     |
| Please set th | e approximate number of concurrent connections to the server.                            |
| • Decision    | Support (DSS)/OLAP                                                                       |
| 3             | Select this option for database applications that will not require                       |
|               | connections will be assumed.                                                             |
| C Online T    | ransaction Processing (OLTP)                                                             |
| Ser.          | Choose this option for highly concurrent applications that may                           |
| 4             | have at any one time up to 500 active connections such as<br>heavily loaded web servers. |
| C Manual      | Setting                                                                                  |
| 20            | Please enter the approximate number of concurrent                                        |
|               | Concurrent connections: 15                                                               |
|               |                                                                                          |

配置端口号,默认设置为 3006,勾选 Add 复选框 (表示在同一网络内的用户可以访问该端口),点击

#### Next,如下图所示。

| lySQL Server I              | nstance Configuration Wizard                                                                                              | ×          |
|-----------------------------|----------------------------------------------------------------------------------------------------|------------|
| MySQL Server<br>Configure t | Instance Configuration<br>he MySQL Server 5.5 server instance.                                                            | $\bigcirc$ |
| Please set th               | ne networking options.                                                                                                    |            |
| 🔽 Enable T                  | CP/IP Networking                                                                                                    |            |
| B                           | Enable this to allow TCP/IP connections. When disabled, only local connections through named pipes are allowed.           |            |
|                             | Port Number: 3306 💌 🔽 Add firewall exception for th                                                                       | nis port   |
| Please set th               | ne server SQL mode.                                                                                                    |            |
| 🔽 Enable S                  | Strict Mode                                                                                                    |            |
|                             | This option forces the server to behave more like a traditional database server. It is recommended to enable this option. |            |
|                             | < Back Next >                                                                                                    | Cancel     |

选择默认字符编码集 Standard Character Set, 点击 Next, 如下图所示。

| lySQL Server Instance Configura             | tion Wizard                                                                              | ×      |
|---------------------------------------------|------------------------------------------------------------------------------------------|--------|
| MySQL Server Instance Configurat            | ion                                                                                      |        |
| Configure the MySQL Server 5.5              | server instance.                                                                         |        |
| Please select the default charact           | er set.                                                                                  |        |
| Standard Character Set                      |                                                                                          |        |
| Hello! Makes Latin1 the<br>English and othe | default charset. This character set is suite<br>r West European languages.               | d for  |
| C Best Support For Multiling                | alism                                                                                    |        |
| Make UTF8 the d<br>character set for        | efault character set. This is the recomment<br>storing text in many different languages. | led    |
| C Manual Selected Default C                 | naracter Set / Collation                                                                 |        |
| Please specify the                          | character set to use.                                                                    |        |
| Character Set:                              | latin1                                                                                   |        |
|                                             | < Back Next >                                                                            | Cancel |
|                                             |                                                                                          |        |

设置数据库服务名称,默认 MySql,勾选 Launch 复选框 (自动开启服务)。点击 Next,如下图所示。

| Configure the MySQL Server 5.5 server instance.                                                                                                    |                                                          |                                             |                                                 |                |  |
|----------------------------------------------------------------------------------------------------|----------------------------------------------------------|---------------------------------------------|-------------------------------------------------|----------------|--|
| Please set the Windows o                                                                                                    | ptions.                                                  |                                             |                                                 |                |  |
| ✓ Install As Windows S                                                                                                    | ervice                                                   |                                             |                                                 |                |  |
| This is the server on the server on the serv | recommended v<br>Vindows.                                | vay to run                                  | the MySQL                                       |                |  |
| Service Na                                                                                                    | me: MySQL                                                |                                             | ·                                               |                |  |
|                                                                                                    | 🔽 Laur                                                   | nch the My                                  | SQL Server aut                                  | omatically     |  |
| Include Bin Directory                                                                                                    | in Windows P                                             | АТН                                         |                                                 |                |  |
| MySQL. Check this<br>the server<br>variable so                                                                                                    | option to includ<br>/ client executab<br>they can be cal | de the dire<br>bles in the '<br>led from th | ctory containi<br>Windows PATH<br>le command li | ng<br>I<br>ne. |  |
|                                                                                                    |                                                          |                                             |                                                 |                |  |
|                                                                                                    |                                                          |                                             |                                                 | _              |  |

设置数据库连接密码,默认设置 123456 ,勾选 Enable 复选框开启远程计算机通过 root 用户登录服

务器权限。点击 Next,如下图所示。备注:重要步骤

| Configure the MySQL Server 5.5 serve               | er instance.                     |                                          |            |
|----------------------------------------------------|----------------------------------|------------------------------------------|------------|
| Please set the security options.                   |                                  |                                          |            |
| Modify Security Settings                           | 密码:::                            | 123456                                   |            |
| New root password:                                 | *****                            | Enter the root pa                        | assword.   |
| Confirm:                                           | *****                            | Retype the passo                         | vord.      |
|                                                    | Enable r                         | oot access from remot                    | e machines |
|                                                    | 开启法                              | 远程计算机访问                                  | 司          |
| Create An Anonymous Account                        |                                  |                                          |            |
| This option will create<br>Please note that this c | an anonymous<br>an lead to an ir | account on this server<br>secure system. | r.         |
|                                                    |                                  |                                          |            |

执行以上配置操作,点击 Execute,如下图所示。

| MySQL Server Instance Co<br>Configure the MySQL Se | nfiguration         | tance.              |          | $\mathbf{O}$ |
|----------------------------------------------------|---------------------|---------------------|----------|--------------|
| Ready to execute                                   |                     | 1133 (2430) - 44777 |          | 0            |
| O Prepare co                                       | figuration          |                     |          |              |
| 🔾 Write confi                                      | guration file       |                     |          |              |
| Start servic                                       |                     |                     |          |              |
| Apply secu                                         | ity settings        |                     |          |              |
| Please press [E                                    | xecute] to start th | ne config           | uration. |              |
|                                                    |                     |                     |          |              |
|                                                    |                     |                     |          |              |
|                                                    |                     |                     |          |              |
|                                                    |                     |                     |          | -            |
|                                                    | <                   | Back                | Execute  | Cancel       |

点击完成 finish, 完成数据库安装!

| AySQL Server Instance Configuration Wizard                                                                                     |
|----------------------------------------------------------------------------------------------------|
| MySQL Server Instance Configuration Configure the MySQL Server 5.5 server instance.                                            |
| Processing configuration                                                                                                    |
| Orepare configuration                                                                                                    |
| 𝕑 Write configuration file (C:\Program Files (x86)\MySQL\MySQL Server 5.5\my.ini)                                              |
| Start service                                                                                                    |
| Apply security settings                                                                                                    |
| Configuration file created.<br>Windows service MySQL installed.<br>Service started successfully.<br>Security settings applied. |
| Press [Finish] to close the Wizard.                                                                                            |
| 安装完成                                                                                                    |
| < Back Finish Cancel                                                                                                    |

### 5.2 MySQL 数据库卸载 (常用方法)

在控制面板中卸载 mysql 软件;

卸载后删除 C:\Program Files (x86)\MySQL 目录下剩余的所有文件,把 mysql 文件夹也删除;

windows+R运行"regedit"文件,打开注册表,清除注册表信息:

HKEY\_LOCAL\_MACHINE\SYSTEM\ControlSet001\Services\Eventlog\Application\MySQL 文件夹;

HKEY\_LOCAL\_MACHINE\SYSTEM\ControlSet002\Services\Eventlog\Application\MySQL 文件夹;

如果没有可以不用删除。

删除 C 盘下的 C:\ProgramData\MySQL 所有文件, 该 programData 文件是默认隐藏的, 设置文件 夹显示后即可看见;

删除 C:\Documents and Settings\All Users\Application Data\MySQL 下的文件夹, 然后重启电脑。

其他卸载方式可百度搜索: MySQL 数据库卸载。